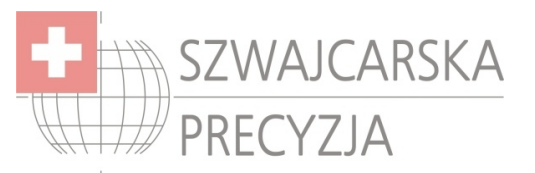

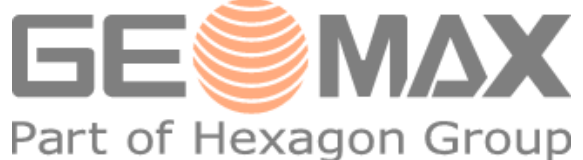

# GeoMax ZGP800 – RTK Konfiguracja Sieciowa

Aby otrzymywać poprawki powierzchniowe należy zarejestrować sie na stronie internetowej <u>http://www.asgeupos.pl/</u>

#### Uruchamianie

Przed konfiguracją GSM należy ustalić serial port, z jakiego będziemy korzystali (nie Bluetooth).

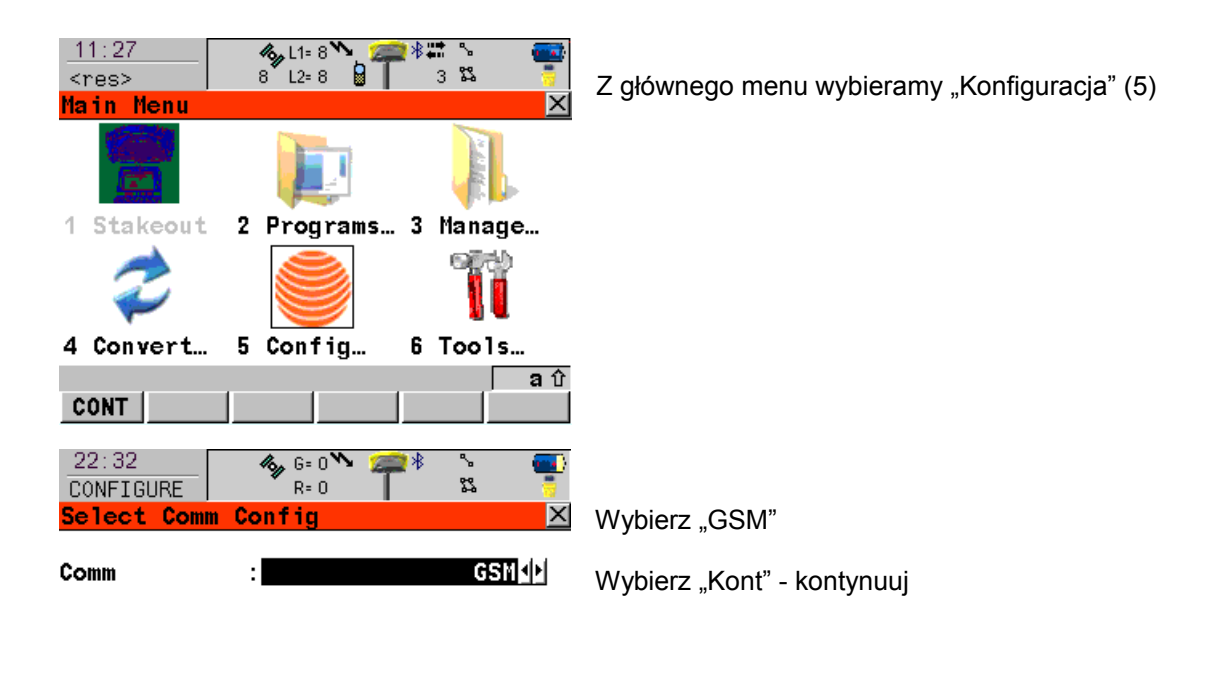

|      |  |  | ລ 🗘 |
|------|--|--|-----|
| CONT |  |  |     |

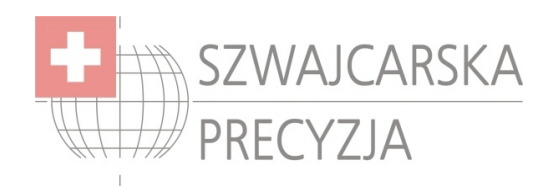

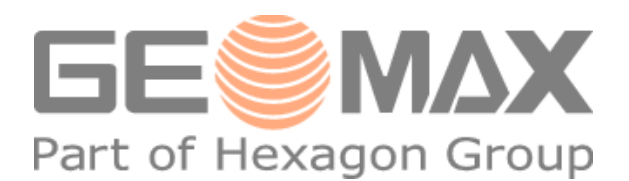

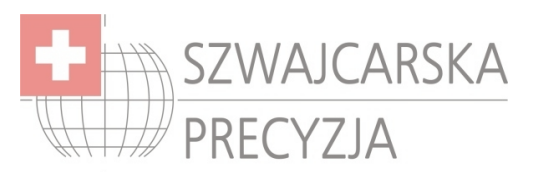

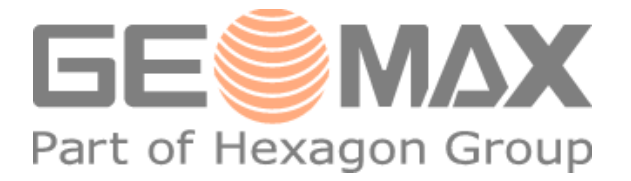

#### Połączenie z telefonem komórkowym

Konfiguracja sieci telefonii komórkowej

| 22:34       | <b>%,</b> G= | 0 🍾 🚎 🕴 🐁 🛛 💷 🕅              |
|-------------|--------------|------------------------------|
| CONFIGURE   | R=           | 0 🛛 🔁 🥛                      |
| Interfaces  |              | ×                            |
| Interface 👘 | Port         | Device                       |
| Real-Time   | 5(BT)        | <bluetooth 3=""></bluetooth> |
| Internet    | -            | -                            |
|             |              |                              |
|             |              |                              |
|             |              |                              |
|             |              |                              |
|             |              |                              |
|             |              |                              |
|             |              | <b>a</b> 企                   |
| CONT        | EDIT         |                              |
|             |              |                              |

# Wybierz "Internet"

Wybierz "Edytuj" (F3)

| 22:36                               | 🐔 6= በ 🏷 🧀 🕷 💊 🐻                                     |
|-------------------------------------|------------------------------------------------------|
| CONFIGURE                           | R=0 T 🕰 🥛                                            |
| Internet I                          | nterface 🛛 🗙                                         |
| Internet                            | Yes 🗘 🔺                                              |
| Port<br>Device<br>ID Address        | Bluetooth 3 <u>小</u><br><bluetooth 3=""></bluetooth> |
| IP Address<br>Set IP Adr<br>User ID | Dynamic.                                             |
|                                     |                                                      |
| CONT                                | SRCH DEVCE                                           |

Internet: TAK

Wybierz: "Urządzenie"

| 22:36     Internet Devices       CONFIGURE     Image: Constraint of the second second |              |        |        |                                                     | -    |             |
|----------------------------------------------------------------------------------------------------|--------------|--------|--------|-----------------------------------------------------|------|-------------|
| CONFIGURE     R=0     %       GPRS Internet Devices     X       Name     Type <bluetooth 3=""> <bluetooth 3="">       Motorola Phone     GSM       Nokia Phone     GSM       Siemens Phone     GSM       Sony Ericsson     GSM</bluetooth></bluetooth>                                                                                                    | 22:36        | 400    | G= 0 🏊 | <b>) (200</b>                                       | ~    | - • • • • • |
| GPRS Internet Devices     X       Name     Type <bluetooth 3=""> <bluetooth 3="">       Motorola Phone     GSM       Nokia Phone     GSM       Siemens Phone     GSM       Sony Ericsson     GSM       a û</bluetooth></bluetooth>                                                                                                    | CONFIGURE    | , v    | R= 0   |                                                     | 23   |             |
| Name     Type <bluetooth 3=""> <bluetooth 3="">       Motorola Phone     GSM       Nokia Phone     GSM       Siemens Phone     GSM       Sony Ericsson     GSM</bluetooth></bluetooth>                                                                                                    | GPRS Inter   | net De | vices  |                                                     |      | X           |
| CBluetooth 3> Ketorola Phone Nokia Phone Siemens Phone Sony Ericsson GSM Sony Ericsson a û                                                                                                    | Vame         |        |        |                                                     |      | Type        |
| Structooth 3> <bruetooth 3="">       Motorola Phone     GSM       Nokia Phone     GSM       Siemens Phone     GSM       Sony Ericsson     GSM</bruetooth>                                                                                                    |              | 0.5    |        | <0.1                                                |      | 1,2,00      |
| Motorola Phone GSM<br>Nokia Phone GSM<br>Siemens Phone GSM<br>Sony Ericsson GSM                                                                                                    | STRETOOT     | 32     |        | <biu6< td=""><td>τοοτ</td><td>.n 3&gt;</td></biu6<> | τοοτ | .n 3>       |
| Nokia Phone GSM<br>Siemens Phone GSM<br>Sony Ericsson GSM                                                                                                    | Motorola Pl  | none   |        |                                                     |      | GSM         |
| Siemens Phone GSM<br>Sony Ericsson GSM                                                                                                    | Nokia Phone  | e      |        |                                                     |      | GSM         |
| Sony Ericsson GSM                                                                                                    | Sigmone Dh   |        |        |                                                     |      | CCM         |
| Sony Ericsson GSM                                                                                                    | stemens File | biie   |        |                                                     |      | USII        |
| -<br>                                                                                                    | Sony Erics:  | son    |        |                                                     |      | GSM         |
| <b>a</b> û                                                                                                    | -            |        |        |                                                     |      |             |
| <b>a</b> û                                                                                                    |              |        |        |                                                     |      |             |
| a û                                                                                                    |              |        |        |                                                     |      |             |
| a û                                                                                                    |              |        |        |                                                     |      |             |
|                                                                                                    |              |        |        |                                                     |      | аû          |
| CONT NEW EDIT DEL MORE                                                                                                    | CONT NEW     | EDT.   |        | т і мов                                             | e l' |             |

Wybierz "Szukaj" (F4)

Należy pamiętać, że telefon musi być skonfigurowany do trybu Bluetooth. Niektóre telefony, (np. Motorola E1000) wymagają zaznaczenia opcji "Znajdź mnie".

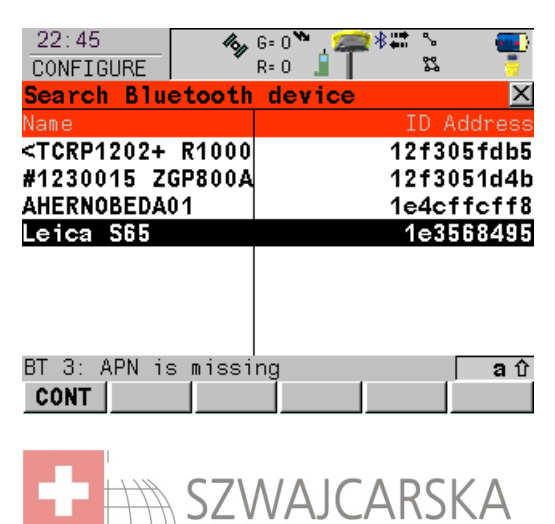

PRECYZJA

Wybierz odpowiednie urządzenie Bluetooth Kiedy będzie trzeba wpisać kod w urządzeniach należy podać ten sam kod w telefonie jak i w GPS np. 0000 Wybierz "Kontynuuj"

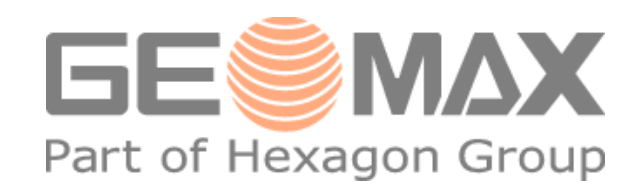

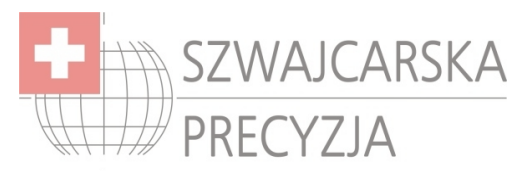

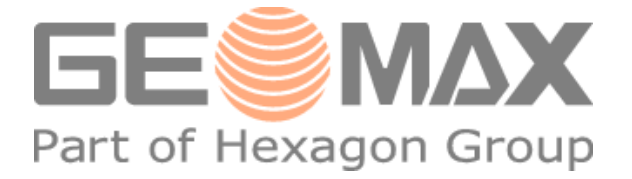

### Połączenie internetowe

Konfigurowanie telefonu do połączenia z Internetem

| 22:46     Interfaces       Interface     Port       Interface     Port       Real-Time     ZGP800-Radio       Internet     5(BT)                                                                                                    | Wybierz "CTRL" (F4)                                                                                                    |
|----------------------------------------------------------------------------------------------------|----------------------------------------------------------------------------------------------------|
| BT 3: APN is missing                                                                                                    |                                                                                                    |
| 22:47     Image: Construction state     Image: Construction state     Image: Construction state       GPRS/Internet Connection Device     SIEMENS S65                                                                                                    | Wpisz APN (np. <u>www.plusgsm.pl</u> )<br>Wybierz "Kody"                                                                                               |
| APN : gprs.swisscom.ch<br>(cont) :<br>BT 3: APN is missing a<br>ABCDE FGHIJ KLMNO PQRST UVWXY Z*?/                                                                                                    |                                                                                                    |
| 22:48       Image: Geod Transmission of the second second s | Jeśli karta SIM posiada PIN należy go wpisać, jeśli<br>nie posiada to zostawić pola puste<br>Powinien się pojawić symbol "@"w górnej części<br>ekranu. |

| ΒT | 3:  | APN | is | missing |       | <b>a</b> û |
|----|-----|-----|----|---------|-------|------------|
| C  | DNT |     |    |         | CLEAR |            |

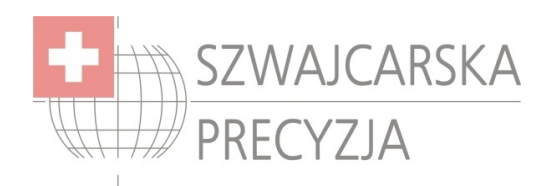

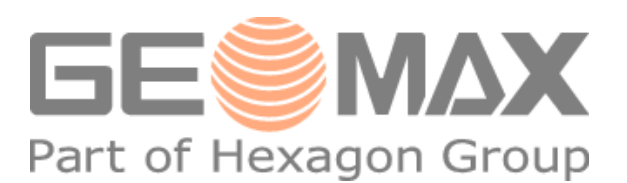

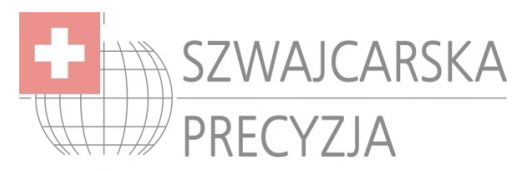

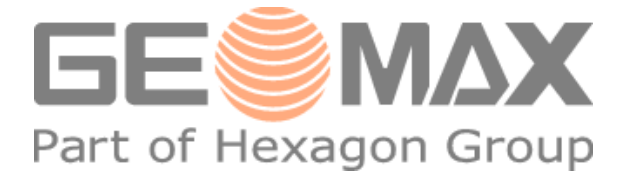

## Porty transmisji danych

Ustawienia portu wymiany danych przez Internet.

| 22:49<br>CONFIGURE<br>Interfaces<br>Real-Time<br>Internet | €9<br>R=<br>0<br>5(BT) | 0 0 0 0 0 0 0 0 0 0 0 0 0 0 0 0 0 0 0 | Wybierz "Real-Time"<br>Wybierz "Edytuj" |
|-----------------------------------------------------------|------------------------|---------------------------------------|-----------------------------------------|
| CONT                                                      | EDIT                   | CTRL aû                               |                                         |

| 22:55<br>CONFIGURE | <b>4% µ</b> G=<br>R= | 0 🍾 🙎<br>0 @ | <b>≥</b> *#<br> | ۍ<br>۲ |     |
|--------------------|----------------------|--------------|-----------------|--------|-----|
| Real-Time M        | ode                  |              |                 |        | ×   |
| <b>R-Time Mode</b> | :                    |              | R               | over   | •   |
| R-Time Data        | :                    |              | RTCM            | v3.1   | ♠   |
| Port               | :                    |              | N               | et 1   | ••  |
| Device             |                      |              | Inte            | rnet   |     |
| ID Address         | :                    |              | -               |        |     |
| Ref Sensor         | •                    |              | Unk             | nown   | ••• |
| Ref Antenna        | :                    |              | Unk             | nown   | •   |
|                    |                      |              |                 |        | аû  |
| CONT ROVER         | 2                    | SRCH         | DEVO            | E      |     |

Wybierz format otrzymywanych poprawek (najczęściej RTCM v3.1) Wybierz port sieciowy np. NET1 Wybierz "Kontynuuj"

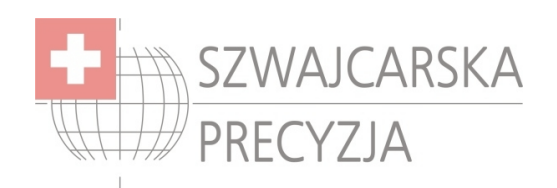

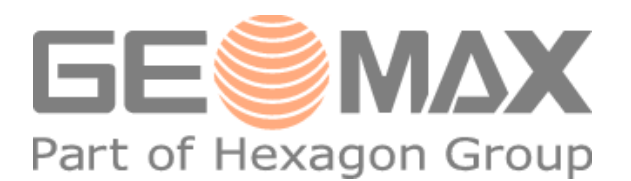

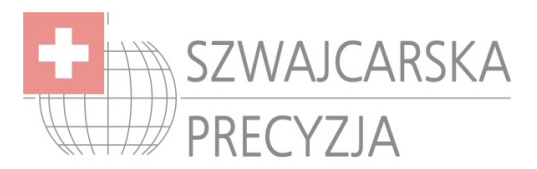

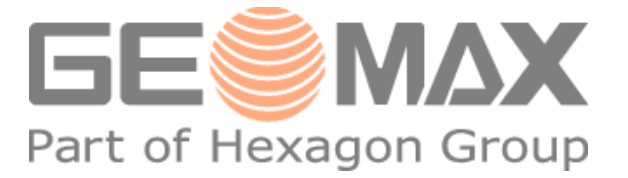

#### Połączenie z serwerem

Ustawienie portu sieciowego

| 23:21<br>CONFIGURE    |       | 9 🏠 🚄 🕷 🖇<br>0 🔘 🗍 3 🛱 |        |                     |
|-----------------------|-------|------------------------|--------|---------------------|
| Interfaces            | _     |                        | ×      | Wybierz "Real-Time" |
| Interface             | Port  | T                      | Device | -                   |
| Keal-lime<br>Internet | S(BT) | Siemens                | Phone  | Wybierz "CTRL" (F4) |
|                       |       |                        |        |                     |
|                       |       |                        | a បំ   |                     |
| CONT                  | EDIT  | CTRL                   |        |                     |

| 13:25        | 🥠 Σ= Ο 🍾 | · 🚎 🕸 🐁 🔤     |
|--------------|----------|---------------|
| CONFIGURE    | • G= O   | 5 22 📑        |
| Set NET Por  | t        | ×             |
| General Rang | jes      |               |
| Name         | :        | Net 1 🔺       |
| User         | :        | Client 🔶      |
|              |          |               |
| Server       | :        | <none></none> |
| Host         | :        |               |
|              |          |               |
| TCP/IP Port  | : :      |               |
|              |          | N - dol 💌     |
|              |          | <b>a</b> û    |
| CONT         |          | PAGE          |

### Wybierz serwer – "Enter"

| 13:26<br>CONFIGURE | <b>4% μ</b> Σ<br>G | = 0 <b>*                                  </b> | <b>*</b> | ° 23 |        |
|--------------------|--------------------|------------------------------------------------|----------|------|--------|
| Server to          | Connect            |                                                |          |      | ×      |
| Name               |                    |                                                |          |      | Host   |
|                    |                    |                                                |          |      |        |
|                    |                    |                                                |          |      |        |
|                    |                    |                                                |          |      |        |
|                    |                    |                                                |          |      |        |
|                    |                    |                                                |          |      |        |
|                    |                    |                                                |          |      |        |
|                    |                    |                                                |          |      |        |
|                    |                    |                                                |          |      | ា ជ បិ |
| CONT NEW           |                    |                                                | MOI      | RE   |        |

Wybierz "Nowy" (F2)

| 22:57       | 🥠 G= 0`           | * ﷺ \$      | - 💽 |
|-------------|-------------------|-------------|-----|
| CONFIGURE   | <sup>™</sup> R= O | 21 Ø        |     |
| New Server  |                   |             | ×   |
| Name        | :                 | swipos      | 5   |
|             |                   | •           |     |
| IP Address  | :                 | 162.23.41.9 | 9   |
| TCP/IP Port | :                 | 808         | D   |

Wybierz nazwę serwera, np. ASG

Wpisz jego adres IP (91.198.76.2) oraz port TCP/IP (np. 8080)

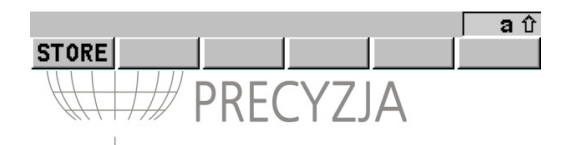

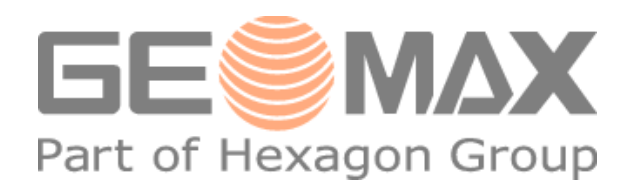

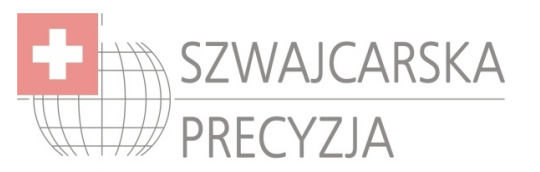

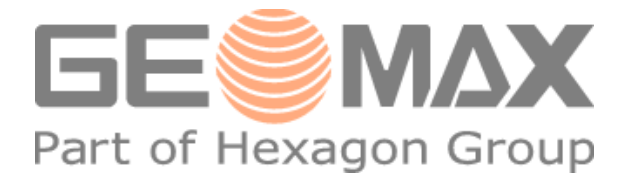

## Poprawki RTK

Połączenie do serwisu NTRIP w celu otrzymania poprawek RTK

| 22:57       Image: Geo Diagonal system       Image: Geo Diagonal system       Image: Geo Diagona system       Image: Geo Diagonal s                                                                                                    | Wybierz "Real-Time"<br>Wybierz "Edytuj"                                                                |
|----------------------------------------------------------------------------------------------------|----------------------------------------------------------------------------------------------------|
| 22:55       Image: Store indicating indicating i | Wybierz "Rover" – odbiornik ruchomy (F2)                                                               |
| 23:18       Image: Second structure       Image: Second structure       Image                                                                                                    | Zaakceptuj Ref: Pierwszy Odebrany<br>Wybierz rodzaj poprawek sieciowych. np. VRS<br>Wybierz "GGA" (F4) |
| 23:18<br>CONFIGURE 42 G= 9 C T 3 S<br>Send GGA NMEA<br>GGA Position : Automatic                                                                                                    | Pozycja GGA: Automatyczna<br>Wybierz "Kontynuuj"                                                       |
| CONT JZ VV JCARSKA<br>PRECYZJA                                                                                                    | <b>GEMAX</b><br>Part of Hexagon Group                                                                  |

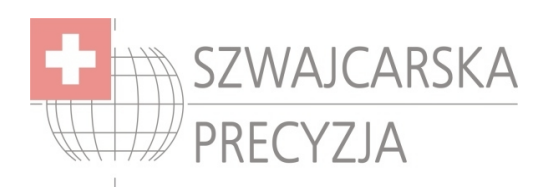

🍫 G= 9 🔭 I2 R= 0 @

12 Additional Rover Options

:

23:18

CONFIGURE

Ref Stn ID

**Ref Network** 

User ID 1

User ID 2

CONT

Send User ID

General NTRIP Accept Ref

3 52

3 \$\$

Any Received 🚺

1235068

1235068

X

VRS 🐠 No

**a** û

**a** û

SRCE PAGE

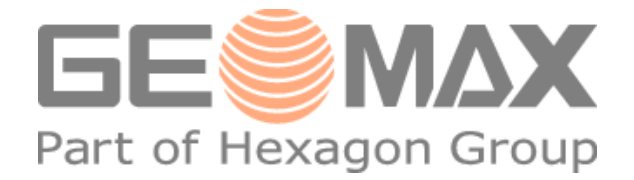

Wybierz NTRIP strona F6

| CONT        | GGA                  | PAGE  |
|-------------|----------------------|-------|
|             |                      |       |
| 22.58       | 🔏 C- O 🐿 🦛           | ***   |
| CONFIGURE   | R=0@                 | 22 🦉  |
| Additional  | <b>Rover Options</b> | ×     |
| General NTR | IP                   |       |
| Use NTRIP:  |                      | Yes 🔶 |
|             |                      |       |
| User ID :   |                      | 402   |
| (cont) :    |                      |       |
| Password:   |                      | ***** |
| _           |                      |       |
| Mountpnt:   |                      |       |

Use NTRIP: TAK Wpisz swój login i hasło otrzymane z serwisu ASG-Eupos Wybierz "Szukaj: (F5)

| 22:58        | <b>46</b> , Gi | · 0 🍾 🛛 | -    | *     | \$    |       |   |
|--------------|----------------|---------|------|-------|-------|-------|---|
| CONFIGURE    | ₹ R:           | 00      |      |       | 52    |       |   |
| NTRIP Source | ce-Tabl        | е       |      |       |       |       | × |
| MountPoint   |                |         |      | Ide   | nt:   | ifier |   |
| swiposNAV    |                |         |      |       | Lu    | zern  | ٠ |
| swiposGISG   | 0_             | ۷       | RS   | - LVS | 15 -  | LN02  |   |
| swiposGISGE  | EO_            | ٧       | 'RS- | -LV0  | 3-    | LN02  |   |
| swiposTEST   |                |         |      | VF    | ۲S-   | TEST  |   |
| swiposGISGE  | EO             | VR      | S-L  | _V95  | i - L | HN95  |   |
| ZIM2_RTCM3   |                | Zimm    | erv  | va 1d | I_R   | тсмз  |   |
| STGA_RTCM3   |                | St.     | Gal  | ller  | I_R   | TCM3  |   |
| KALT_RTCM3   |                | Ka 1    | tbi  | runn  | I_R   | TCM3  | • |
|              |                |         |      |       |       | a     | Û |
| CONT         | INFO           |         |      |       |       |       |   |

Wybierz rodzaj dostępnych poprawek z listy, "INFO" F3 służy do podejrzenia ustawień.

Wybierz "Kontynuuj" Wybierz "Kontynuuj" Wybierz "Kontynuuj"

| 23:01      | <b>/%</b> G= | o 🍽 🚎 🕸 | 🐪 💽       |
|------------|--------------|---------|-----------|
| CONFIGURE  | R=           | 00      | 83 🧧      |
| Interfaces |              |         | ×         |
| Interface  | Port         |         | Device    |
| Real-Time  | NET1         |         | Internet  |
| Internet   | 5(BT)        | Sieme   | ens Phone |
|            |              |         |           |
|            |              |         |           |
|            |              |         |           |
|            |              |         |           |
|            |              |         |           |
|            |              |         |           |
|            |              |         | a 🕇       |
| HELP HOM   | E END        | CONEC   | QUIT      |

Łączenie i rozłączanie

Wybierz "Shift" a potem "Connect" (F4)

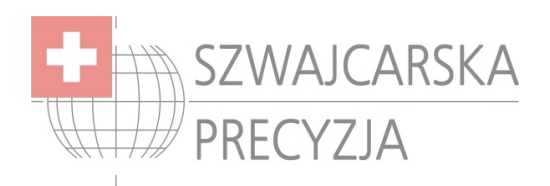

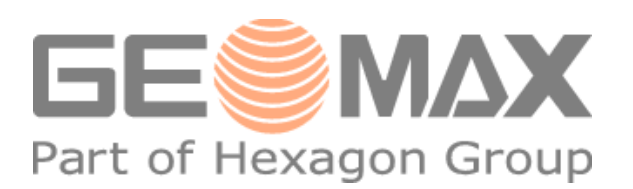

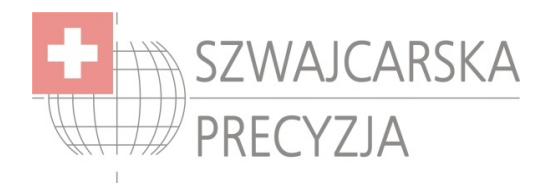

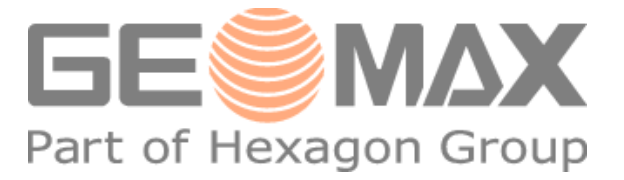

Wszelkie prawa zastrzeżone. Zabrania się kopiowania materiałów bez zgody autora.

Piotr Koperski Kierownik ds. technicznych "Szwajcarska Precyzja" s.c. Ul. Inowłodzka 5, 03-237 Warszawa tel. (22) 811 01 75, tel/fax (22) 811 31 57

http://www.szwajcarskaprecyzja.pl/

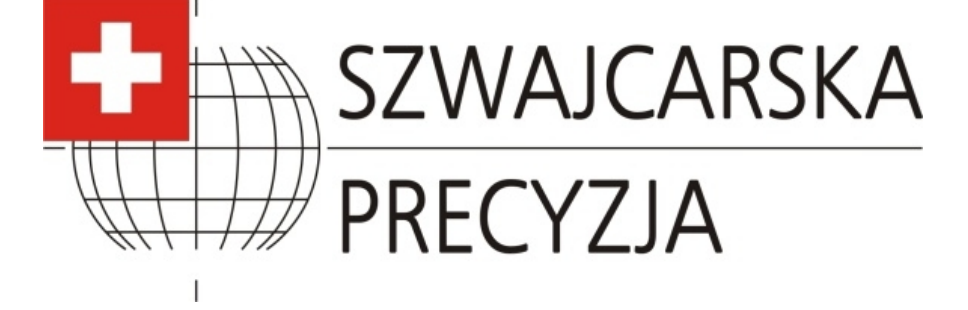

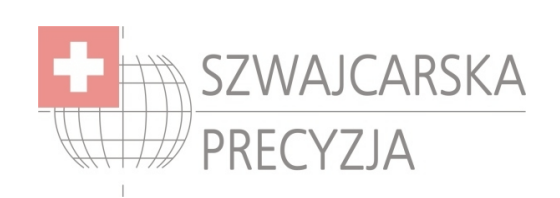

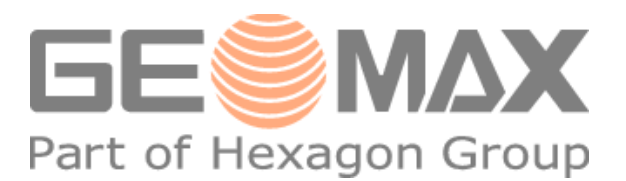